# MÊS DA SAÚDE OCULAR

Mutirão de consultas oftalmológicas

# SAÚDE OCULARDA ADVOCACIARS

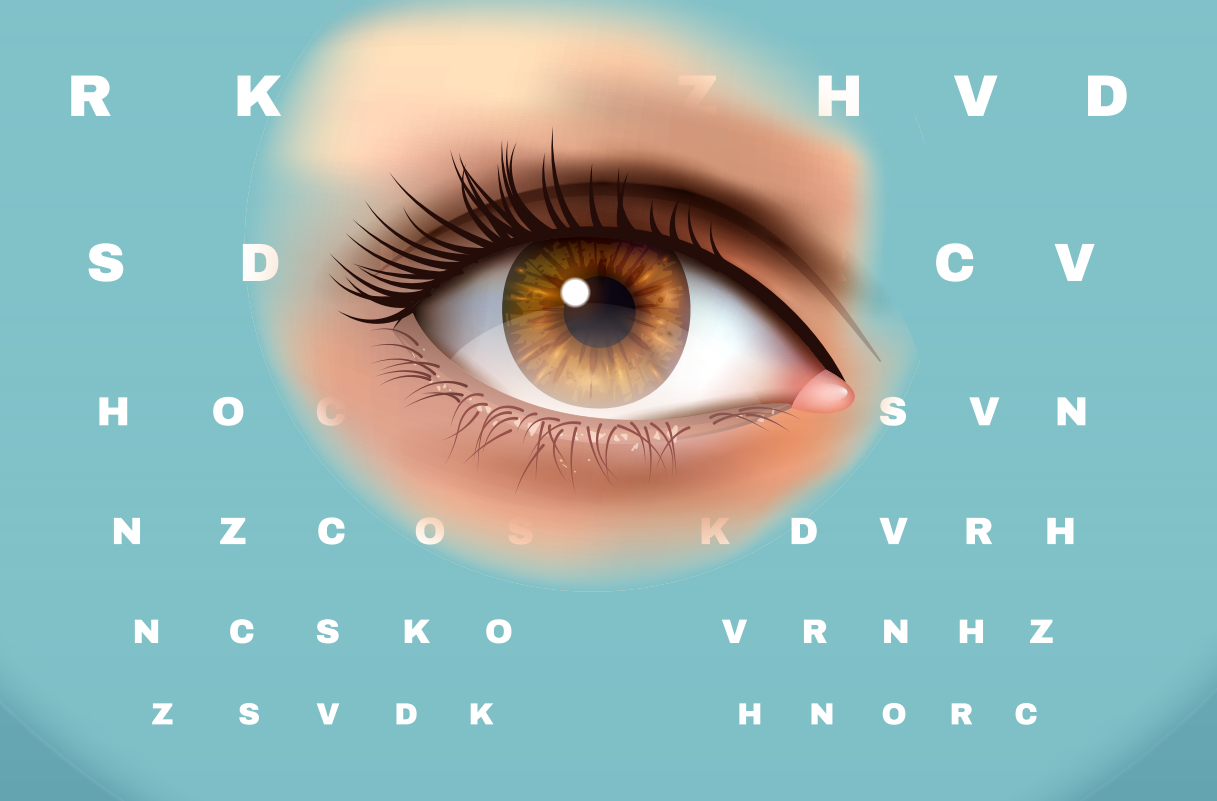

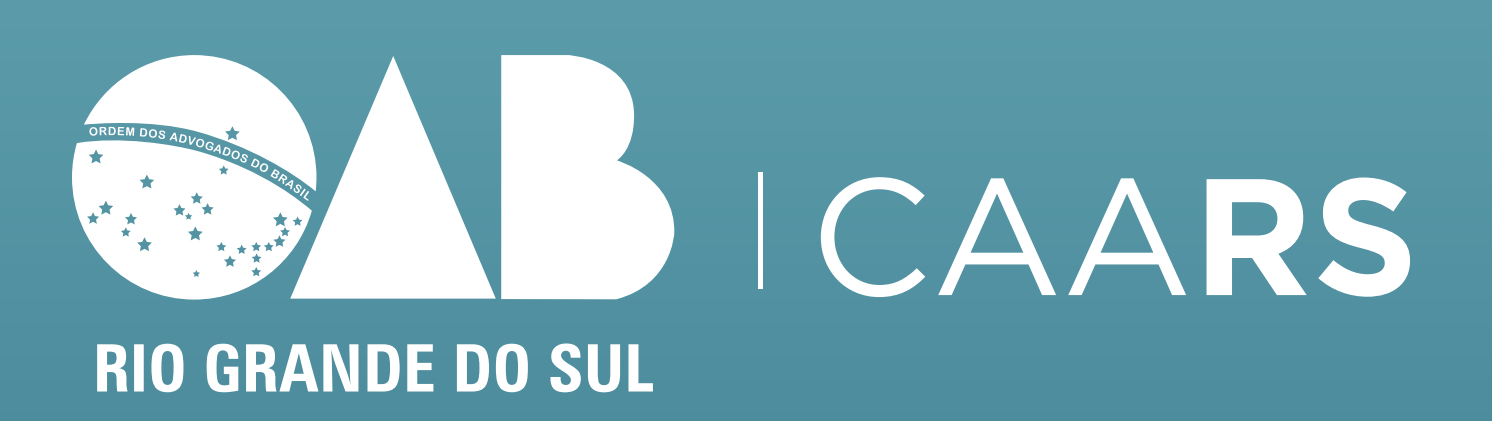

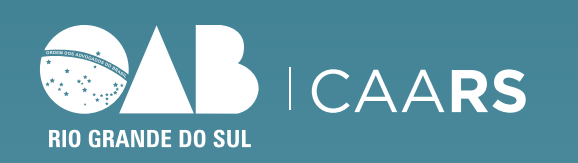

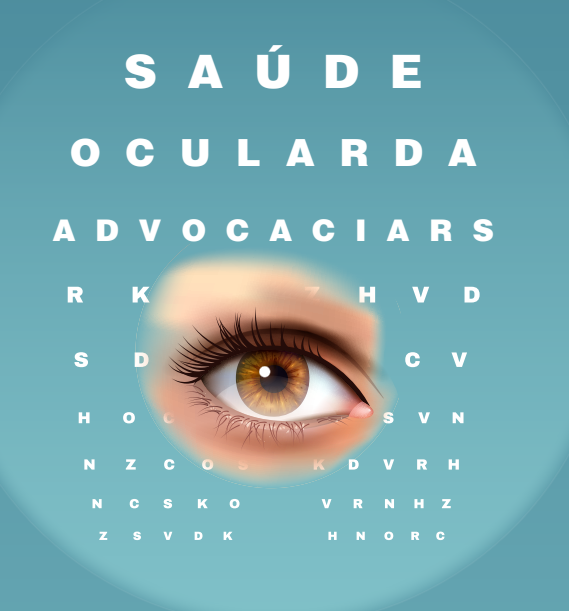

MÊS DA **SAÚDE OCULAR** 

# PASSO A PASSO PARA RESGATE E UTILIZAÇÃO DO CUPOM

**1.** Realize o download do APP na PLAY STORE e APPLE STORE.

> Instale.

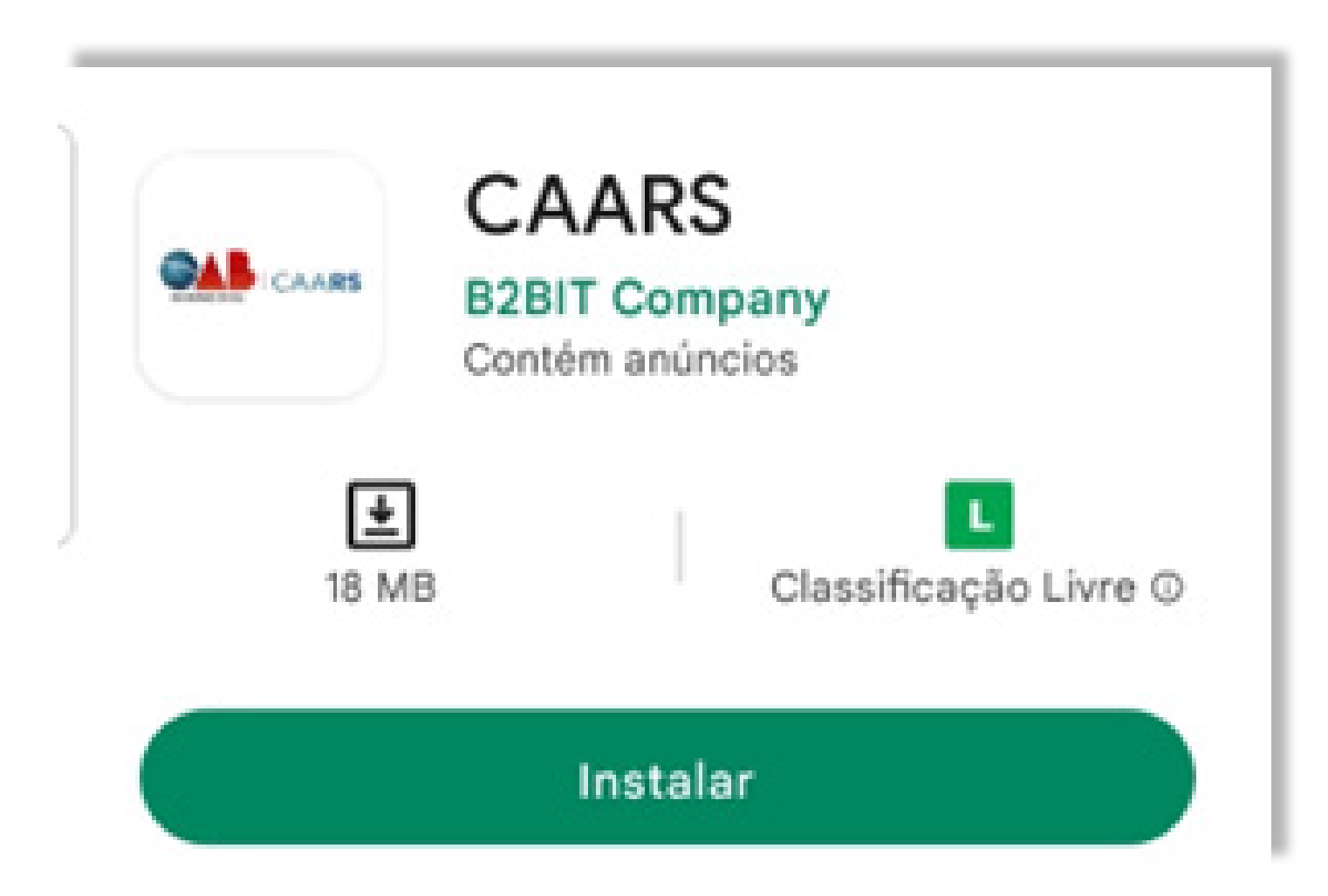

**2.** Após instalado > ABRA.

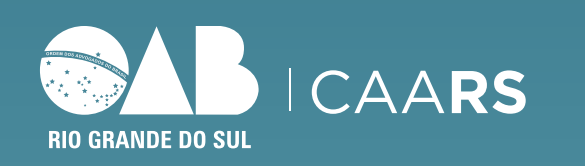

SAÚDE **OCULARDA** A D V O C A C I A R S

MÊS DA **SAÚDE OCULAR** 

## **3.** CADASTRE-SE > complete os campos obrigatórios sinalizados com asterisco (\*).

OBS: digite somente os números da inscrição da OAB/RS, incluindo o zero (0), sem as letras.

#### Cadastro

Insira uma data de nascimento

#### Telefone

Insira o número do telefone

#### Inscrição \*

Digite sua inscrição

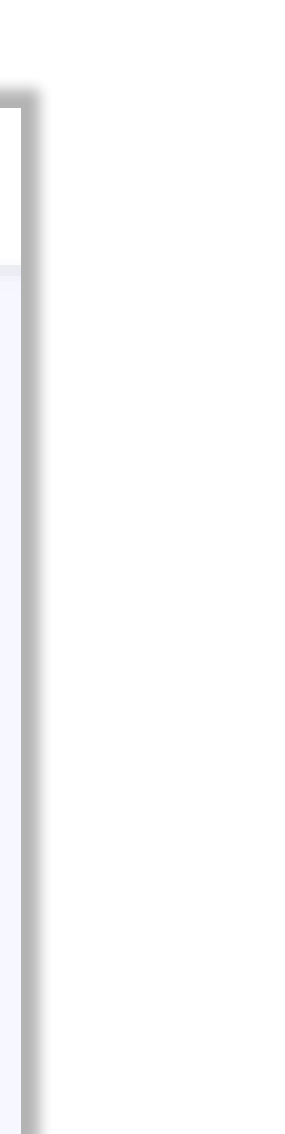

# Valide as informações inseridas.

| Senha *                                                                                                    |     |    |  |  |
|----------------------------------------------------------------------------------------------------|-----|----|--|--|
| Insira a senha                                                                                             | з   | \$ |  |  |
| Confirmar senha                                                                                            |     |    |  |  |
| Confirmo con                                                                                               | ha  | ×2 |  |  |
| Commine sen                                                                                                | 110 | ~  |  |  |
| <ul> <li>Eu confirmo que as informações acima são<br/>verídicas e respondo legalmente por elas.</li> </ul> |     |    |  |  |
| Salvar                                                                                                    |     |    |  |  |
|                                                                                                    |     |    |  |  |

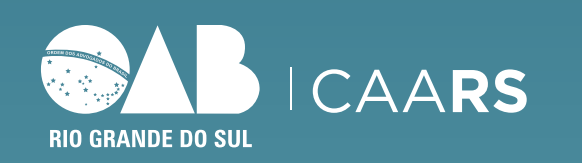

# SAÚDE **OCULARDA** A D V O C A C I A R S

MÊS DA **SAÚDE OCULAR** 

# **4.** Confirme a solicitação de acesso ao APP no e-mail indicado no momento do cadastro.

#### Confirmação de email - CAARS

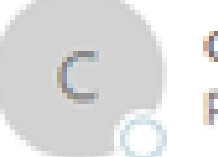

contato@finder.b2bit.company Para O Ana Paula Alves Baptista

### Olá Ana Paula Baptista

Falta pouco para completar seu perfil no CAARS. Você só precisa clicar aqui.

Inscrição: Email: ana.baptista@caars.org.br Telefone:

Atenciosamente, Equipe CAARS

O acesso será validado pela equipe da CAARS em até 72 horas úteis.

Caso não ocorra a validação, entre em contato nos seguintes telefones:

(51) 3287.7415 (51) 3287.7447

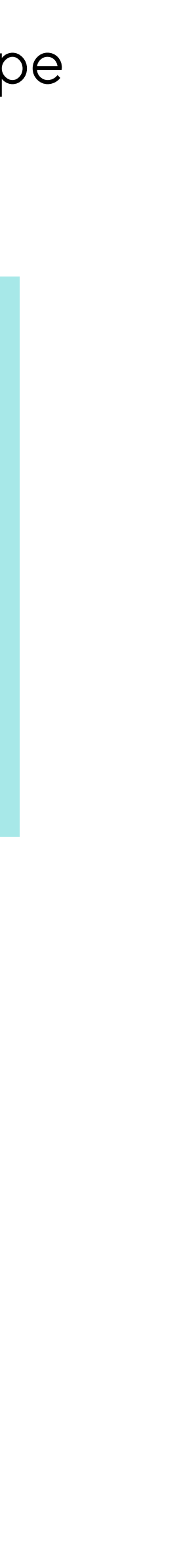

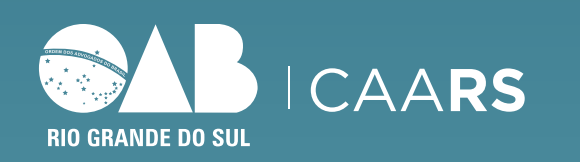

S A Ú D E O C U L A R D A A D V O C A C I A R D S D V O C A C I A R D S D V O C S D V O C A C I A R D S D V O C S D V O C A C I A R D S D V O C S D V O C A C I A R D S D V O C S D V O C A C I A R D S D V O C S D V O C A C I A R D S D V O C S D V O C A C I A R D S D V O C S D V O C A C I A R D S D V O C S D V O C S D V O C A C I A R D S D V O C S D V O C

MÊS DA **SAÚDE OCULAR** 

### **5.** Acesse o APP > faça login com inscrição, e-mail e senha.

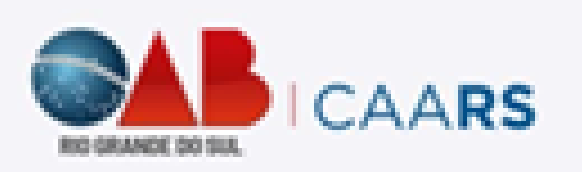

Olá, seja bem vindo!

#### Inscrição

0943

Entrar

Cadastre-se

|      | Olá, sej        | a bem vindo! |              |
|------|-----------------|--------------|--------------|
| E-ma | il              |              |              |
| D    | gite seu e-mail |              |              |
| Senh | a               |              |              |
| D    | igite sua senha |              | ø            |
|      |                 | Esquece      | u sua senha? |
|      |                 | Entror       |              |

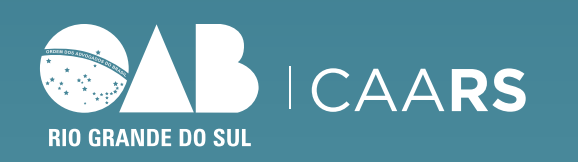

<u>SAÚ</u>DE **OCULARDA** A D V O C A C I A R S

MÊS DA **Saúde ocular** 

## 6. No rodapé da tela inicial do APP > acesse cupons.

| AB   | CAARS                                        |        |
|------|----------------------------------------------|--------|
| 3em  | vindo,                                       |        |
|      | lo                                           |        |
|      | <pre></pre>                                  |        |
| С    | onvênios: clique em Ofertas no menu abaixo e | m      |
| S    | eu smartphone!                               |        |
| e    | Planos de Saúde: fale conoscol               | >      |
| ~    |                                              | -      |
| Ų    | Centro de Saúde CAARS: marcar consu          | lta    |
|      |                                              |        |
|      | Telemedicina                                 | >      |
|      | Uniodonto: marcar consultas                  | >      |
| "    | oniodonto. marcar consultas                  | -      |
| 244  | Clube da Advocacia: reservas                 | >      |
|      |                                              |        |
| Ì    | Loja e Ótica da Advocacia: fale com as       | >      |
|      | nossas vendedoras!                           |        |
| -0-0 | Escritórios Compartilhados: conheça!         | >      |
|      |                                              |        |
| 1    | <b>5</b>                                     | *      |
| Inic | io Ofertas Cupons Calendário                 | Perfil |

# 7. Serão listados em ordem alfabética os cupons válidos para a campanha em cada cidade.

| CAARS        |                                                         | X Resgatar |
|--------------|---------------------------------------------------------|------------|
| Meus cupo    | ns                                                      | >          |
| Q, Buscar    |                                                         | ₹          |
| Oftalmologia |                                                         |            |
| OFTALMOPAMPA | Cupom - Bagé<br>R\$ 100,00<br>Valido em 31/07/2023 -    | 00.00h     |
|              | Cupom - Bento C<br>R\$ 100,00<br>Valido em 31/07/2023 - | ionçal     |
| Street       | Cupom - Canoas<br>R\$ 100,00<br>Valido em 31/07/2023 -  | 00.00h     |
|              |                                                         |            |

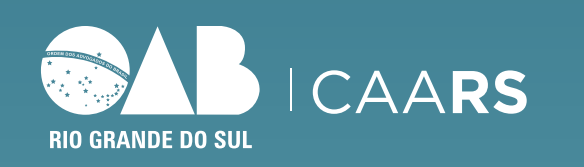

# SAÚDE **OCULARDA** A D V O C A C I A R S

MÊS DA **SAÚDE OCULAR** 

8. Selecione o cupom de acordo com cidade de proximidade e resgate. No cupom, estão as informações da clínica participante da campanha.

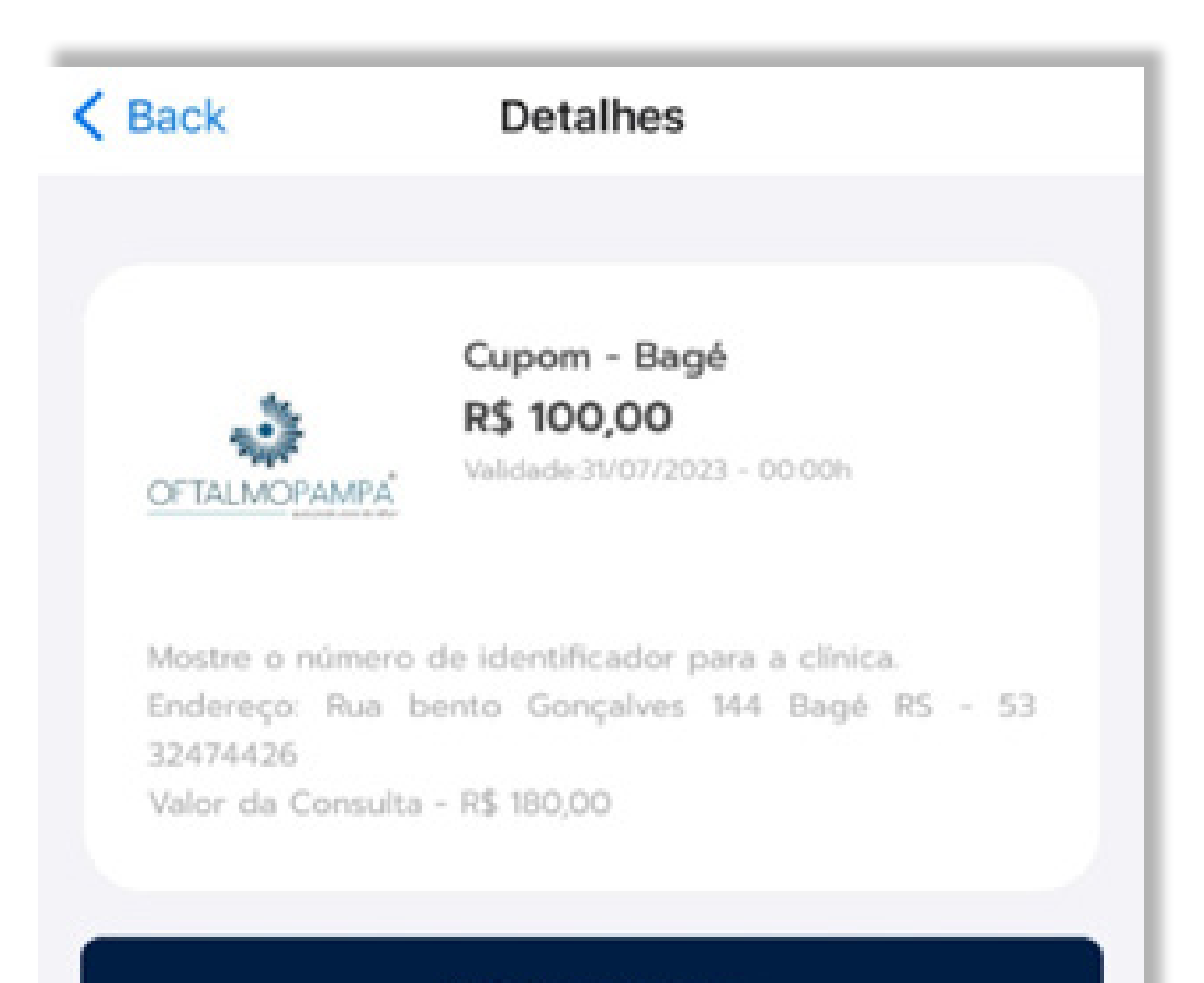

Coletar cupom

9. Colete seu cupom para utilização no dia da consulta. Neste momento, será identificado o número do cupom que deverá ser informado no ato da consulta.

| <           | Detalhes                                                   |   |
|-------------|------------------------------------------------------------|---|
|             | Cupom - Bagé<br>R\$ 100,00<br>Validade:31/07/2023 - 00:00h |   |
| Utilize se  | u cupom e mostre o código a clinica.                       |   |
| Identifi    | ador de resgate: 78                                        |   |
| Estabelecin | iento de uso                                               |   |
| Selecion    | e a loja                                                   | × |
|             |                                                            |   |
|             | Usar cupom                                                 |   |

**ATENÇÃO:** 

Após coletar, o cupom ficará reservado até a utilização, não havendo necessidade de nenhuma outra ação no APP.

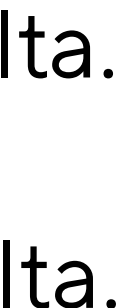

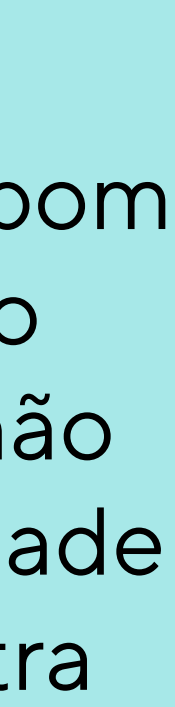

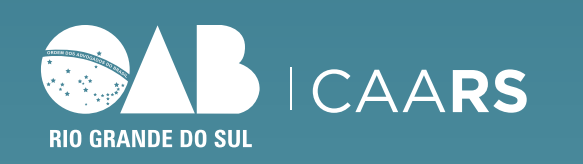

#### S A Ú D E O C U L A R D A A D V O C A C I A R D S D V O C A C I A R D C V C V C V H 0 V C V C V V R H V R H V R H V R H V R H

MÊS DA **SAÚDE OCULAR** 

# 10. No dia da consulta, no rodapé da tela inicial do APP, selecione > cupons. Após, clique > meus cupons

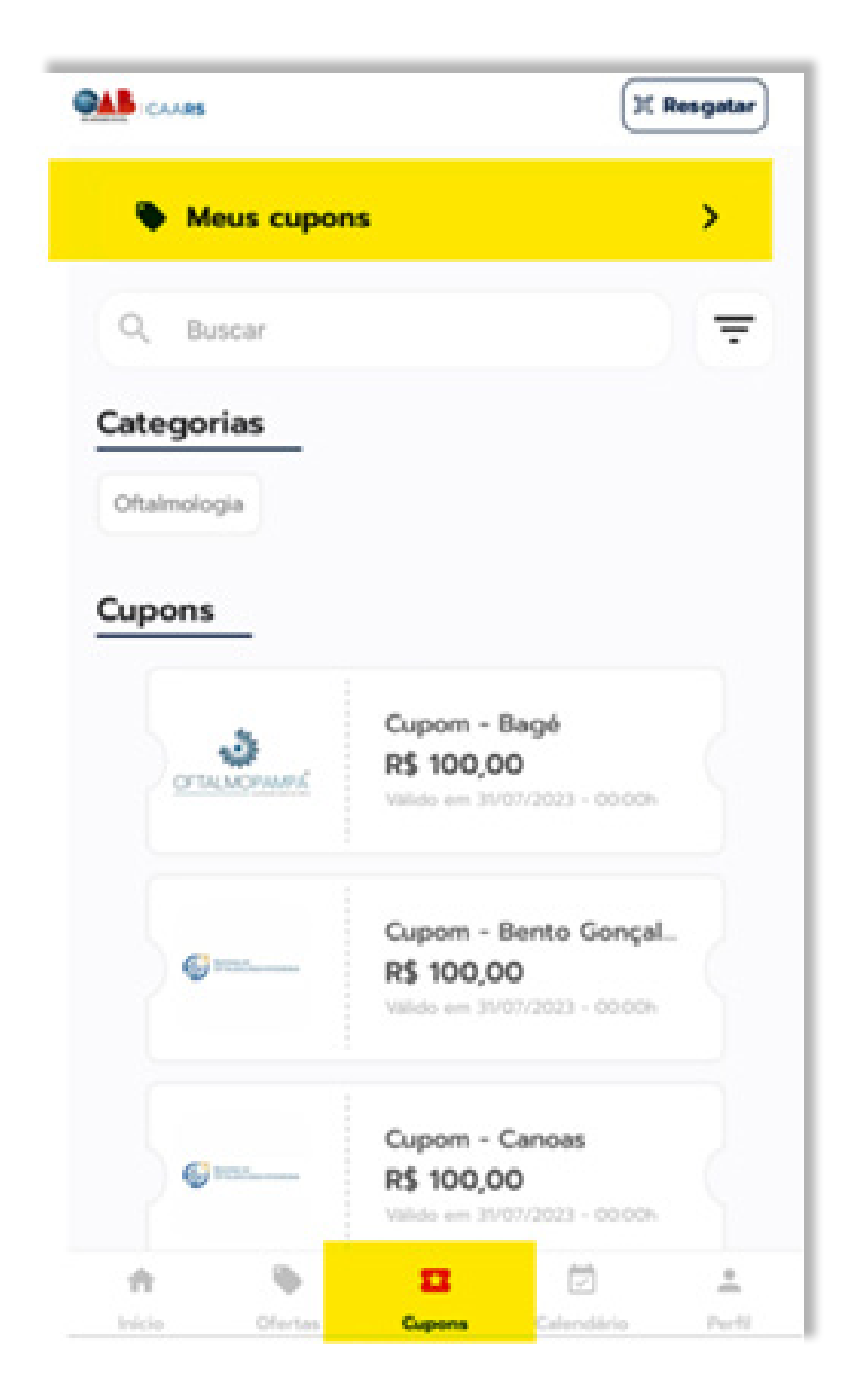

# No momento da consulta, selecione o cupom RESGATADO, selecione a clínica e clique em > **USAR CUPOM**

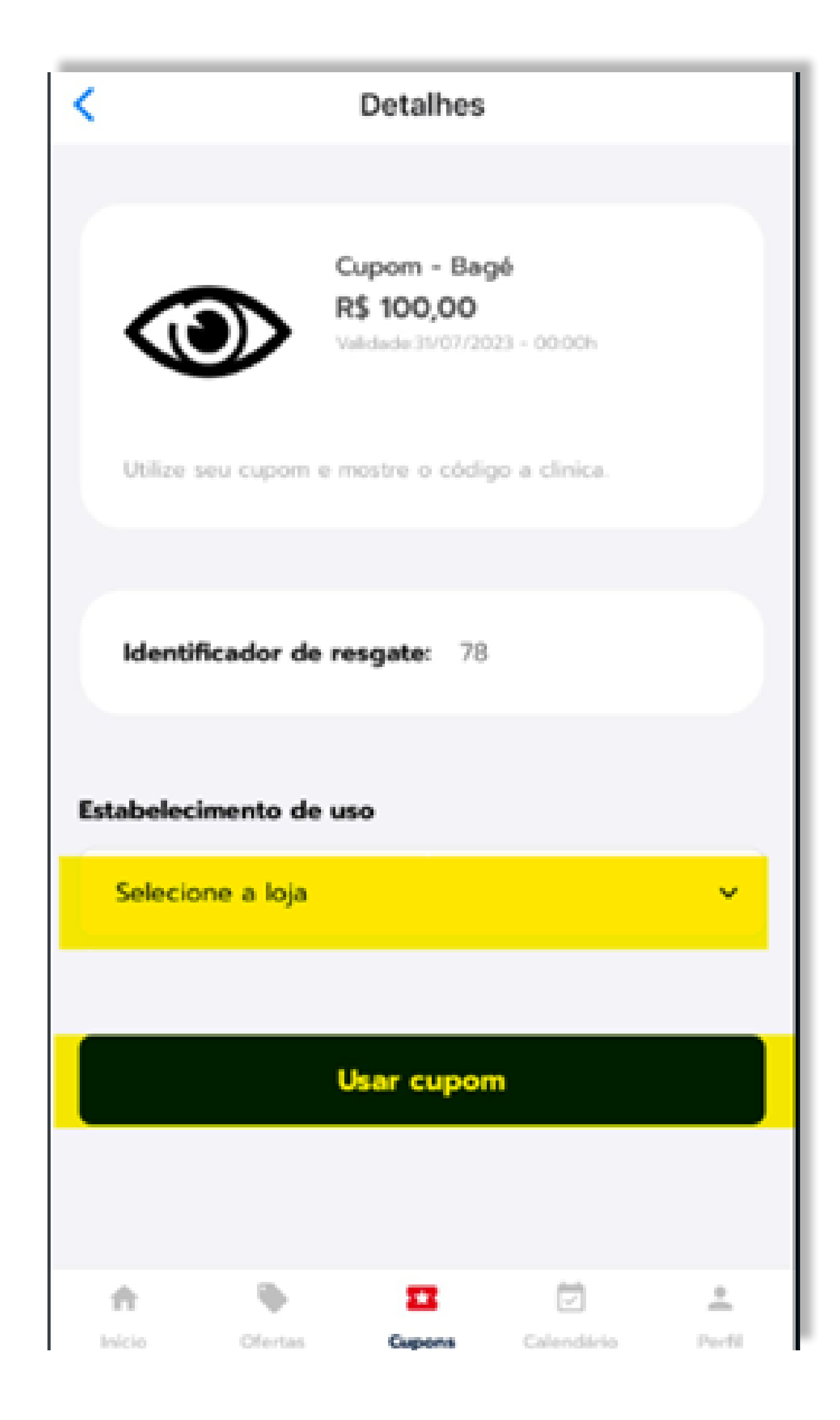